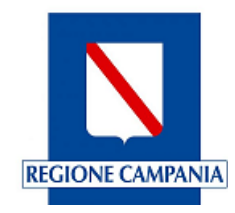

# **BONUS ENERGIA**

Aiuti alle imprese per i maggiori costi legati alla crisi energetica

# GUIDA ALLA COMPILAZIONE DELLA DOMANDA DI AGEVOLAZIONE

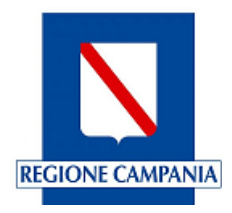

# Sommario

| 1. Accesso al servizio                           | 3  |
|--------------------------------------------------|----|
| 1.1 Accesso con SPID                             | 3  |
| 1.2 Accesso con CNS                              | 3  |
| 2. Primo accesso al servizio                     | 4  |
| 3. Compilazione della domanda di agevolazione    | 6  |
| 3.1 Selezione del bando e scelta del richiedente | 6  |
| 3.2 Anagrafica                                   | 7  |
| 3.3 Dichiarazioni                                | 9  |
| 3.4 Invio                                        | 12 |
| 4. Salvataggio della Domanda                     | 15 |
| 4.1 Lista Domande                                | 15 |
| 4.2 Rinuncia al contributo                       | 16 |
| 4.3 Allega fatture                               | 16 |
| 5. Riferimenti                                   | 17 |

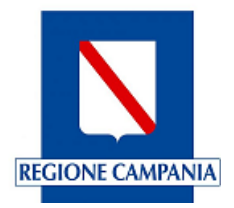

# 1. Accesso al servizio

L'accesso al servizio di sportello telematico deve essere effettuato attraverso l'utilizzo dell'identità digitale SPID o mediante Carta Nazionale dei Servizi:

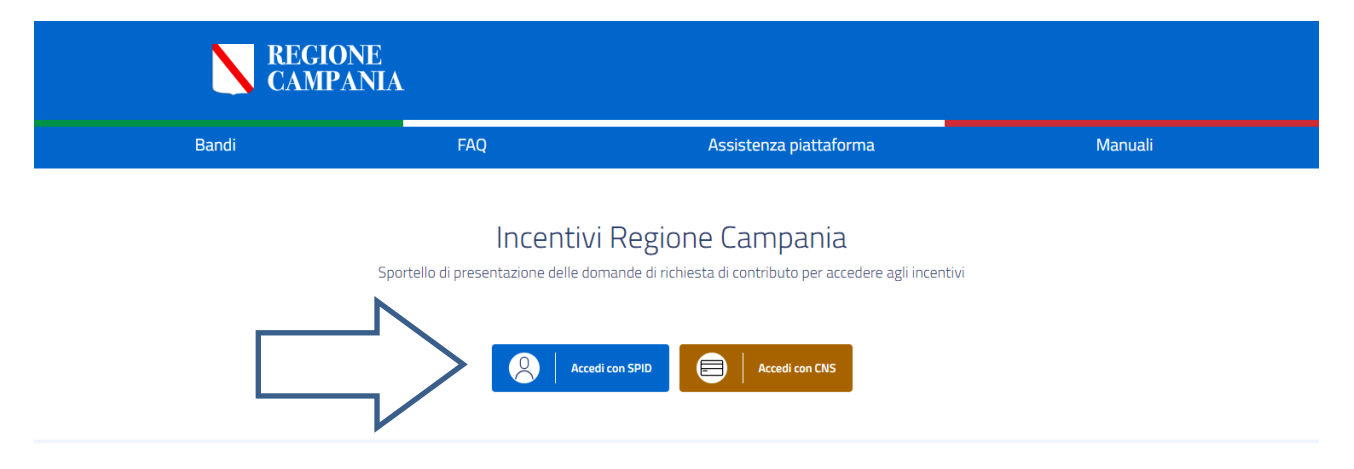

### **1.1 Accesso con SPID**

**SPID**, il Sistema Pubblico di Identità Digitale, è il sistema di accesso che consente di utilizzare, con un'identità digitale unica, i servizi online della Pubblica Amministrazione e dei privati accreditati.

Se sei già in possesso di un'identità digitale, accedi con le credenziali del tuo gestore.

Se non hai ancora un'identità digitale, richiedila ad uno dei gestori. **Maggiori informazioni** sono disponibili sul portale ufficiale <u>spid.gov.it</u>.

### **1.2 Accesso con CNS**

La **Carta Nazionale dei Servizi** (di seguito CNS) è lo strumento che consente l'identificazione certa dell'Utente (Titolare del Certificato) per l'accesso ai servizi on-line della Pubblica Amministrazione.

Il Certificato CNS viene rilasciato dalle Camere di Commercio su supporto Smart Card o Token Wireless Bluetooth, insieme al certificato di Firma Digitale.

Per richiedere una Carta Nazionale dei Servizi con funzioni di Firma Digitale sarà necessario recarsi presso la propria Camera di Commercio ed effettuare la relativa richiesta. Il richiedente dovrà presentarsi di persona, munito di un documento di riconoscimento valido, telefono cellulare e indirizzo e-mail attivo.

Alcune Camere di Commercio rendono disponibile la possibilità di prenotare la propria CNS direttamente tramite web. Per maggiori informazioni consultare il sito della Camera di Commercio competente per territorio.

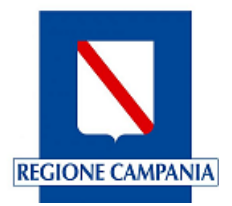

# 2. Primo accesso al servizio

Avendo effettuato l'accesso con un'identità digitale, il codice fiscale è già autenticato, vale a dire riconosciuto.

Al primo accesso, si apre automaticamente la pagina del *Profilo Utente* nella sezione relativa all'*Informativa sul Trattamento dei Dati Personali* per la presa visione. Per procedere, andare in fondo alla pagina, spuntare la voce "Ho preso visione" e cliccare "Salva":

|                        | REGIONE<br>CAMPANIA | Incentivi Regione Campania<br>Sportello di presentazione domande |                         |                                        |
|------------------------|---------------------|------------------------------------------------------------------|-------------------------|----------------------------------------|
| <u>↓</u><br>Home       |                     |                                                                  | Drofilo utopto          |                                        |
| F                      |                     |                                                                  |                         |                                        |
| ta domande             |                     | Anagrafica 🧮                                                     |                         | Informativa sul trattamento dei dati 📃 |
| Soccorso<br>struttorio | Esprimi il consenso | al trattamento dei dati forniti                                  |                         |                                        |
|                        |                     |                                                                  | <b>REGIONE CAMPANIA</b> |                                        |
|                        |                     |                                                                  | AVVISO                  |                                        |
|                        |                     |                                                                  |                         |                                        |
|                        |                     |                                                                  |                         |                                        |
| Ð                      |                     |                                                                  |                         |                                        |
|                        |                     |                                                                  |                         |                                        |
|                        |                     |                                                                  |                         |                                        |
|                        |                     |                                                                  |                         |                                        |
|                        |                     |                                                                  | 🥶 Ho preso visione      |                                        |
|                        |                     |                                                                  | Saha                    |                                        |

Successivamente al salvataggio, si viene indirizzati nella sezione *Anagrafica* dove viene richiesto di verificare ed eventualmente modificare (o inserire, se mancanti) alcune informazioni personali. Dopo la verifica, cliccare su "**Conferma**":

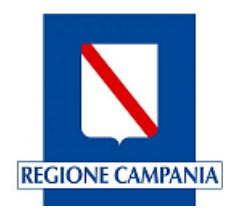

|              | REGIONE<br>CAMPANIA         | Incentivi Regione Campania<br>Sportello di presentazione domande |                       |                 |                   | 8                      | ~ ?      |
|--------------|-----------------------------|------------------------------------------------------------------|-----------------------|-----------------|-------------------|------------------------|----------|
|              |                             |                                                                  | Profilo               | utente          |                   |                        |          |
| ista domande |                             | Anagrafica 🚍                                                     |                       | _               | Informativa sul   | trattamento dei dati 🗐 |          |
|              | Nome*                       |                                                                  | Cognome*              |                 | Data di nascita*  |                        | ÷        |
|              | Pec*                        |                                                                  |                       | Codice Fiscale* |                   |                        |          |
|              | Stato di nascita*<br>ITALIA | ~                                                                | Provincia di nascita* |                 | Comune di nascita | ·                      | ~        |
|              |                             |                                                                  |                       |                 |                   |                        | Conferma |

Dopo la Conferma, apparirà un messaggio nella parte bassa dello schermo sulla destra riportante la dicitura "Dati modificati correttamente".

In caso di errore nella conferma, controllare la coerenza dei dati inseriti con il codice fiscale.

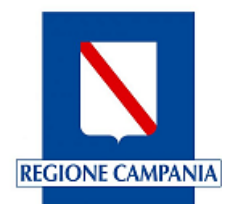

# 3. Compilazione della domanda di agevolazione

## 3.1 Selezione del bando e scelta del richiedente

In questo manuale si procederà ad illustrare la compilazione dell'istanza relativa al BONUS ENERGIA.

Per accedere alla compilazione dell'istanza per il bando scelto occorre cliccare su "Richiedi".

|               | REGIONE<br>CAMPANIA | Incentivi Regione Campania<br>Socialo à presenza one domarde                                                        |                                                                                                   | <b></b> ~ 0 |
|---------------|---------------------|----------------------------------------------------------------------------------------------------|---------------------------------------------------------------------------------------------------|-------------|
| Lists domende |                     | Questo è o sportello selematico incentivi della <b>Regione Campana,</b> graze al quae puoi presentare le tue domand | D                                                                                                 |             |
|               | Bandi               |                                                                                                    | Q. Cerra Band                                                                                     |             |
|               |                     |                                                                                                    | 2.Bonus energia<br>Aiuti alle imprese per i maggiori costi legati alla crisi energetica<br>Rabied |             |
|               |                     |                                                                                                    |                                                                                                   |             |
|               | Costatti            |                                                                                                    |                                                                                                   |             |

Dopo aver cliccato su "**Richiedi**", è necessario selezionare il soggetto richiedente e l'impresa di riferimento per il quale il soggetto richiedente è legale rappresentante:

| N                | RECIONE Incentivi Regione Campania<br>CAMPANIA Sportelo of prevariazione darmande                                                                  | 8 | · ~ |
|------------------|----------------------------------------------------------------------------------------------------|---|-----|
| <u>∰</u><br>Home | Seleziona Soggetto Richiedente                                                                                                    |   |     |
| E domande        | Scegliere il soggetto richiedente per il quale si intende richiedere la presentazione dell'istanza.                                                |   |     |
|                  | Sono elencati, di seguito, i soggetti iscritti al Registro delle Imprese per i quali si risulta essere rappresentante legale in carica o delegato. |   |     |
| Istruttorio      |                                                                                                    |   |     |
|                  | Dati Identificativi IMPRESE ISCRITTE al R.I. per il dichiarante IMMACOLATA PISCITIELLO (PSCMCL91549A7175)                                          |   |     |
|                  |                                                                                                    | ~ |     |
|                  |                                                                                                    |   |     |
|                  |                                                                                                    |   |     |
|                  |                                                                                                    |   |     |
|                  |                                                                                                    |   |     |
|                  |                                                                                                    |   |     |
|                  |                                                                                                    |   |     |

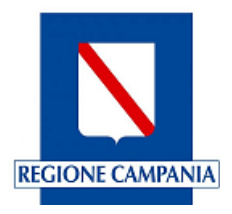

Al fine di permettere la corretta presentazione della domanda, l'impresa deve superare alcuni controlli pre-istruttoria:

- impresa che, alla data di presentazione della domanda, è iscritta al Registro delle Imprese; non sono ammessi i soggetti esclusivamente iscritti al REA, cioè i soggetti collettivi che, pur esercitando un'attività economica commerciale e/o agricola, non hanno tuttavia per oggetto esclusivo o principale l'esercizio di un'impresa;
- impresa che, alla data di presentazione della domanda, è attiva nel Registro delle Imprese;
- impresa che non ha procedure concorsuali pendenti e non è in stato di scioglimento/liquidazione;
- impresa che, alla data di presentazione della domanda, ha data di costituzione precedente al 01/02/2021 esclusa;
- impresa che, alla data di presentazione della domanda, presenta sede legale e/o almeno un'unità locale registrata in Regione Campania (indirizzo con sigla provincia compresa tra AV, BN, CE, NA, SA);
- impresa che, alla data di presentazione della domanda, esercita attività prevalente e/o
  primaria, presso la sede legale (se localizzata in Regione Campania) oppure per almeno
  un'unità locale attiva localizzata in Regione Campania, dichiarata con codice ATECO
  compreso tra quelli riportati nella Sezione C ATTIVITÀ MANIFATTURIERE, ad eccezione
  dei seguenti codici ateco non ammessi:
  - **11.01** Distillazione, rettifica e miscelatura degli alcolici
  - **12** Industria del tabacchi
  - **25.4** Fabbricazione di armi e munizioni

## **3.2 Anagrafica**

Superati i controlli pre-istruttoria, si può procedere con la compilazione della domanda.

La scheda Anagrafica risulta già compilata nella prima sezione (Anagrafica) con i dati derivanti dall'identità digitale SPID/CNS del dichiarante (titolare/legale rappresentante), mentre devono essere inseriti i dati relativi alla residenza.

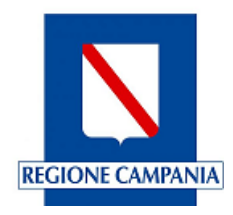

|             | REGIONE<br>CAMPANIA     | Incentivi Regione Campania<br>Sportello di presentazione domande |                        |                     | 8 | ~ | Ģ |
|-------------|-------------------------|------------------------------------------------------------------|------------------------|---------------------|---|---|---|
| ¶<br>₹<br>C |                         |                                                                  |                        |                     | ٦ | 1 | Ì |
| sta domande | 1 ANAGRAF               | ICA                                                              | (2) Allegati           | (3) INVIO           |   |   |   |
|             | DICHIARANTE/            | SOTTOSCRITTORE                                                   |                        |                     |   | ^ |   |
|             |                         |                                                                  |                        |                     |   |   |   |
|             | Cognome*                | I I USARI I UNA                                                  | Nome *                 | Codice fiscale      |   |   |   |
|             | NATO/A<br>Nazione di    | A<br>nascita *                                                   | Provincia di nascita * | Comune di nascita " |   |   |   |
|             | Data di nas             | cita *                                                           | Sesso *                |                     |   |   |   |
|             | RECAPIT<br>Indirizzo PI | I<br>22 *                                                        |                        |                     |   |   |   |
|             | In qualità d            | P                                                                |                        |                     |   |   |   |
|             |                         |                                                                  |                        |                     |   |   |   |

| Ν              | RE/<br>CA | CION<br>MPA | E Incentivi Regione Campania<br>NIA Sportsko is presentazione domande |            |             |          | Q             | 3 | _ ~ | 0 |
|----------------|-----------|-------------|-----------------------------------------------------------------------|------------|-------------|----------|---------------|---|-----|---|
|                |           |             | n qualità di "                                                        |            |             |          |               |   |     |   |
| Lista dorrende |           |             | RESIDENTE A                                                           |            |             |          |               |   | ŋ   |   |
| Istruttoria    |           |             | sede all'estero * 😰 📃<br>Naziona *                                    |            | Provincia * | Comune * |               | - |     |   |
|                |           |             | (AP*                                                                  | ndirîzzo * |             |          | Numero civico |   |     |   |
|                |           |             |                                                                       |            |             |          |               |   | J   |   |
|                |           | \<br>       |                                                                       |            |             |          |               |   |     |   |

## Dati dell'Impresa

| Partita IVA                                                                                                    | CCIAA - Sigla Provincia *                                                                                        | CCIAA - Num. REA *                                                                                                    |
|----------------------------------------------------------------------------------------------------|----------------------------------------------------------------------------------------------------|----------------------------------------------------------------------------------------------------|
|                                                                                                    |                                                                                                    | Data di costituzione *                                                                                                    |
|                                                                                                    |                                                                                                    | Data di costituziono *                                                                                                    |
|                                                                                                    |                                                                                                    | Data di costituzione                                                                                                    |
|                                                                                                    |                                                                                                    |                                                                                                    |
| elle dichiarate nel Registro Imprese con codice ATECO<br>UE 964/2014, presso la sede legale, se localizzata in I | i compreso tra quelli riportati nella Sezione C<br>Regione Campania, oppure per almeno un'un                     | - ATTIVITÀ MANIFATTURIERE,<br>tà locale non cessata localizzata                                                                                                    |
|                                                                                                    | elle dichiarate nel Registro Imprese con codice ATECO<br>JE 964/2014, presso la sede legale, se localizzata in l | elle dichiarate nel Registro Imprese con codice ATECO compreso tra quelli riportati nella Sezione C<br>JE 964/2014, presso la sede legale, se localizzata in Regione Campania, oppure per almeno un'un |

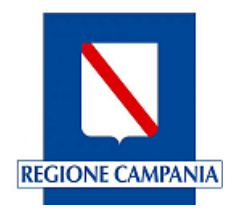

L'utente deve scegliere dal menù a tendina "ATTIVITA' AMMESSA" il codice ATECO dell'attività esercitata dall'impresa per cui sta presentando la domanda, tra quelle ammissibili dall'Avviso del bando.

E' necessario, inoltre, indicare la "dimensione d'impresa" dal menù a tendina: micro, piccola, media o grande.

Sede legale

| sede all'estero |             |             |          |               |
|-----------------|-------------|-------------|----------|---------------|
| Nazione *       |             | Provincia * | Comune * |               |
| CAP *           | Indirizzo * |             |          | Numero civico |
|                 |             |             |          |               |

Terminata la compilazione del modulo di Anagrafica, si prosegue cliccando su:

## Avanti

## 3.3 Dichiarazioni

In questa sezione verranno dichiarati i consumi energetici sostenuti dall'impresa e le ulteriori dichiarazioni previste dall'Avviso del bando.

| N        | REGION<br>CAMPA | E Incentivi Regione Cam<br>NIA Sportello di presentazione domande             | pania                                                                                                    |                                                                                                 |                                                                     |                                                       |                                                          |                                           |          | ~ ( |
|----------|-----------------|-------------------------------------------------------------------------------|----------------------------------------------------------------------------------------------------|-------------------------------------------------------------------------------------------------|---------------------------------------------------------------------|-------------------------------------------------------|----------------------------------------------------------|-------------------------------------------|----------|-----|
|          | 1               |                                                                               |                                                                                                    |                                                                                                 |                                                                     |                                                       |                                                          |                                           |          |     |
| Seconsi  | (1) A           | NAGRAFICA                                                                     |                                                                                                    | 2 DICHIARAZIONI                                                                                 |                                                                     |                                                       | 3 INVIO                                                  |                                           |          |     |
| Be atone | SEDE/I          | D'IMPRESA (in Regione Campania)                                               |                                                                                                    |                                                                                                 |                                                                     |                                                       |                                                          |                                           |          | ^   |
|          | At              | al fine, consapevole delle responsabili                                       | ità penali cui può andare incontro in caso di dichiar<br>i seguenti dati di consumo ene                     | azioni mendaci, ai sensi e per gli effetti<br>DICHI<br>getico così come riportati nelle fatture | degli artt. 46, 47 e 76 del D<br>ARA<br>riferite alla seguente sede | 0.P.R. 28 dicembre 2000,<br>operativa (fino ad un ma: | n. 445 e con le responsabilità pi<br>ssimo di tre sedi), | eviste dagli artt. 75 e 76 dello stesso 🛛 | Decreto, |     |
|          | 0               | In caso di impresa con più sedi operat<br>Scegliere almeno una sede d'impresa | ive in Campania, l'impresa presenterà un'unica dom<br>(fino ad un massimo di tre) tra quelle registrate nel | anda dichiarando i consumi fino ad un m<br>Registro delle Imprese ammesse second                | assimo di tre sedi. In tal caso<br>o i requisiti del bando.         | o, il differenziale sară con                          | siderato in maniera cumulata.                            |                                           |          |     |
|          |                 | SEDI D'IMPRESA                                                                |                                                                                                    |                                                                                                 |                                                                     |                                                       |                                                          |                                           |          |     |
|          |                 | Sede d'impresa: *                                                             |                                                                                                    |                                                                                                 | *                                                                   |                                                       |                                                          |                                           |          |     |
|          |                 | Provincia                                                                     | Comune                                                                                                    |                                                                                                 |                                                                     | CAP                                                   |                                                          | Į                                         | Ŵ        |     |
|          |                 | Indirizzo                                                                     |                                                                                                    |                                                                                                 | ,                                                                   | Numero civico                                         |                                                          |                                           |          |     |
|          |                 |                                                                               |                                                                                                    |                                                                                                 |                                                                     |                                                       |                                                          |                                           | 9        |     |

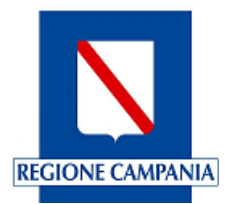

#### SEDE/I D'IMPRESA (in Regione Campania)

In caso di impresa con più sedi operative in Campania, l'impresa presenterà un'unica domanda dichiarando i consumi fino ad un massimo di tre sedi. In tal caso, il differenziale sarà considerato in maniera cumulata.

#### I CONSUMI

Le fatture devono essere emesse nei confronti dell'impresa che partecipa alla procedura e riferite ad una o più sedi d'impresa ubicate in Campania. In caso di soggetto con più sedi d'impresa in Campania, si dovrà presentare un'unica domanda dichiarando i consumi fino ad un massimo di tre sedi; in tal caso, il differenziale sarà considerato in maniera cumulata. Nel caso di fatturazione riferita a periodi multipli del mese (ad esempio bimestrale, trimestrale, etc.) i consumi e gli importi fatturati vanno egualmente suddivisi per il periodo di riferimento della fatturazione in modo da riportare in piattaforma i dati relativi su base mensile (ad esempio per una fatturazione bimestrale i consumi e gli importi vanno divisi per due).

Si richiede di dichiarare i consumi di energia elettrica e/o di gas per i periodi indicati per gli anni 2021 e 2022.

Se viene selezionato **SI** nel menù a tendina relativo alla DICHIARAZIONE CONSUMI DI ENERGIA ELETTRICA, bisogna inserire i consumi per il periodo indicato:

- da febbraio 2021 a dicembre 2021
- da febbraio 2022 a settembre 2022

Se l'imponibile IVA e il consumo fatturato assumono un valore diverso da zero, diventa obbligatorio compilare anche il campo ESTREMI FATTURA

| SUMI                                                                                                    |                                                                                                    |                                                                                                    |                                                                                                    |
|----------------------------------------------------------------------------------------------------|----------------------------------------------------------------------------------------------------|----------------------------------------------------------------------------------------------------|----------------------------------------------------------------------------------------------------|
| ICAZIONE DEI CONSUMI DI ENERGIA ELE                                                                                                    | ETTRICA E GAS                                                                                                    |                                                                                                    |                                                                                                    |
| Le fatture devono essere emesse r<br>consumi fino ad un massimo di tre<br>suddivisi per il periodo di riferiment<br>Si richiede di dichiarare i consumi d | eei confronti dell'impresa che partecipa alla procedura e riferite ad un<br>sedi; in tal caso, il differenziale sarà considerato in maniera cumulata<br>to della fatturazione in modo da riportare in piattaforma i dati relativi<br>i energia elettrica e/o di gas per i periodi indicati per gli anni 2021 e 2 | a o più sedi d'impresa ubicate in Campania. In caso di impresa con più<br>Nel caso di fatturazione riferita a periodi multipii del mese fad esemp<br>su base mensile (ad esempio per una fatturazione bimestrale i consur<br>022. | sedi d'impresa in Campania, l'impresa presenterà un'unica domanda dichiarando i<br>pio bimestrale, trimestrale, etc.) i consumi e gli importi fatturati vanno egualmente<br>mi e gli importi vanno divisi per due). |
| ATTENZIONE: indicare i valori num                                                                                                    | erici utilizzando il punto 🖱 come separatore dei decimali (es. "1000.55                                                                                                    | "); per gli importi in euro non è richiesto il separatore delle migliaia.                                                                                                    |                                                                                                    |
| Per le mensilità per le quali non si o                                                                                                    | lichiarano i consumi, è necessario comunque valorizzare con O l'impo                                                                                                    | nblie IVA e il consumo.                                                                                                    |                                                                                                    |
| Per le mensilità per le quali non si c                                                                                                    | ichiarano i consumi, è necessario comunque valorizzare con 0 l'impo                                                                                                    | libile IVA e il consumo.                                                                                                    |                                                                                                    |
| Per le mensilità per le quali non si c<br>iarazione consumi di energia elettrica                                                                          | ilchiarano i consumi, è necessario comunque valorizzare con O l'impo                                                                                                    | nbile IVA e il consumo.                                                                                                    |                                                                                                    |
| Per le mensilità per le quali non si d<br>ianzione consumi di energia elettrica                                                                           | ichiarano i consumi, è necessario comunque valorizzare con O l'impo                                                                                                    | noue IVA e il consumo.                                                                                                    |                                                                                                    |
| Per le mensilità per le quali non si d<br>ianzione consumi di energia elettrica<br>NO 2021<br>Mese                                                        | Ichiarano i consumi, è necessario comunque valorizzare con O l'impo                                                                                                    | nove rivA e il consumo.                                                                                                    | Esterri fattura *                                                                                                    |
| Per le mensilità per le quali non si d<br>ianatone consumi di energia elettrica<br>NO 2021<br>Mese<br>FEB-21                                              | Ichiarano i consumi, è necessario comunque valorizzare con O l'impo                                                                                                    | Consumo fatturato (in WMI) *                                                                                                    | Estrono fatura *                                                                                                    |
| Per le mensilità per le quali non si d<br>iarazione consumi di energia elettrica<br>NO 2021<br>Mese<br>FEB-21                                             | Ichiarano i consumi, è necessario comunque valorizzare con O l'impo                                                                                                    | Censumo fatturato (in WMI) *<br>Censumo fatturato (in WMI) *<br>Censumo fatturato (in WMI) *                                                                                                    | Estrono fattura "<br>E                                                                                                    |
| Per le mensilità per le quali non si d<br>laracione consumi di energia elettrica<br>NO 2021<br>Mese<br>FEB-21<br>Mese                                     | Ichiarano i consumi, è necessario comunque valorizzare con O l'impo<br>mposibile NA (in Q) *<br>Imposibile NA (in Q) *                                                                                                    | Consumo fatturato (in WMI) *                                                                                                    | Estroni fatura *                                                                                                    |

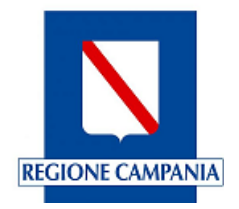

Se viene selezionato **SI** nel menù a tendina DICHIARAZIONE CONSUMI DI GAS, bisogna inserire i consumi per il periodo indicato:

- da febbraio 2021 a dicembre 2021
- da febbraio 2022 a settembre 2022

Se l'imponibile IVA e il consumo fatturato assumono un valore diverso da zero, diventa obbligatorio compilare anche il campo ESTREMI FATTURA.

| hiarazione consumi di gas |                         |                              |                   |
|---------------------------|-------------------------|------------------------------|-------------------|
|                           | * ·                     |                              |                   |
| NO 2021                   |                         |                              |                   |
|                           |                         |                              |                   |
| Mese                      | Imponibile IVA (in €) * | Consumo fatturato (in smc) * | Estremi fattura * |
| FEB-21                    |                         | €                            | €                 |
|                           |                         |                              |                   |
|                           |                         |                              |                   |
| Mese                      | Imponibile IVA (in €) * | Consumo fatturato (in smc) * | E Estremi fattura |
| MAR-21                    |                         | E                            |                   |
|                           |                         |                              |                   |
| Mese                      | Imponibile IVA (in €) * | Consumo fatturato (in smc) * |                   |
| APR-21                    |                         | €                            | € Estremi fattura |
|                           |                         |                              |                   |
|                           |                         |                              |                   |
| Mese                      | Imponibile IVA (in €) * | Consumo fatturato (in smc) * | E Estropi fattura |
| MAU-21                    |                         |                              |                   |
|                           |                         |                              |                   |
| Mese                      | Imponibile IVA (in €) * | Consumo fatturato (in smc) * |                   |
| CIII 21                   |                         | E                            | 6 Estremi fatture |

Dopo aver inserito i consumi, è necessario compilare i dati relativi alla dichiarazione (fra cui anche IBAN e dati relativi alla marca da bollo obbligatoria), accettando le condizioni e l'impegnativa.

#### DICHIARAZIONI

| IIARAZIONI                                                                                                    |                                                                                                    |                                                                                                    |                                                                                                    |                           |
|----------------------------------------------------------------------------------------------------|----------------------------------------------------------------------------------------------------|----------------------------------------------------------------------------------------------------|----------------------------------------------------------------------------------------------------|---------------------------|
|                                                                                                    |                                                                                                    | DICHIARA inoltre                                                                                                    |                                                                                                    |                           |
| di accettare senza riserva i termini, le condizioni e le prescrizioni contenute nell'Avviso Pu                                                                                                    | ubblico e negli allegati che ne formano parte integrante, in part                                                                                                    | ticolare le condizioni riportate nell'art.5 dell'Avviso.                                                                                                    |                                                                                                    |                           |
| di possebre i requisiti richiesti, codi come indicate all'articole o dell'Avviso, ovvero:<br>e di avere una sede operativa in Campania, di escere registrata ed attiva presea il Reg<br>e che la cade operativa per la quale si chiede Tagevitazione di cui al presente Avviso di<br>di non avere lociticoni presca il registrio imprese competente per tenitori, come evi<br>responsabilità per il municata aggiornamento dei registro imprese.<br>e di avere una situazione el registria controltario registra in presei.<br>e di avere una situazione el registria controltario per qualto retretzaza<br>el non esere el catturale di una decisio di cui de concelente di cui da decisio<br>el non esere el catturale di una decisio di cui da decisio | istro Imprese congestente per territorio ed aver dicharato in vi<br>registrata presso. Il Registro delle imprese in data antecedente<br>nocibili da visura camerale, in mento allo stato di scoglimento e<br>nel pagamenti e negli adempimenti previdenzali, assostratrativa | sura un codice ATECO primario e/o prevalente compreso tra quelli r<br>er al 1º febraio 2021;<br>o legislazione o sostopostr a procedure di fallimento o di concordati<br>ed assicurativi e di aver internogato il sistema DURC on line nei 60<br>pilico cni interasti comune, e di non internato coloro cha humo | portati nulla Sezione C - ATTIVITÀ MANIFATTURIERE, con le eccezioni proviste alla nota e all'Allegate II del Reg UE 966/2016;<br>preventivo, liguidazione coatta amministrativa o volontaria e amministrazione controllata o straordinaria IIa Regione Campania<br>iorri antecedenti la presentazione della domanda; | declina ogni<br>jendorf ) |
| convoto, come impresa unica (comprensiva di imprese collegate e/o associate) aiuti de minimis nell'esercito con                                                                                                    | verte e nei due antecedenti: *                                                                                                    | ×                                                                                                    |                                                                                                    |                           |
| ARCA DA BOLLO<br>aver assolito al pagamento dell'imposta di bolio di € 16,00, con versamento eseguito tram                                                                                                    | iite intermediario convenzionato con l'Agenzia delle Entrate e c                                                                                                    | che i dati/numeri identificativi della marca da bollo utilizzata sono i si                                                                                                    | gant:                                                                                                    |                           |
| ti identificativi dei rivenditore *                                                                                                    |                                                                                                    |                                                                                                    | Codice di sicurezza: *                                                                                                    |                           |
| ta emissione: *                                                                                                    | Ora emissione: *                                                                                                    | 0                                                                                                    |                                                                                                    |                           |
| an                                                                                                    |                                                                                                    |                                                                                                    |                                                                                                    |                           |
| voler ricevere il contributo sul seguente conto corrente bancario/postale aperto dall'impre<br>M*                                                                                                    | 52                                                                                                    | Conferma IBAN *                                                                                                    |                                                                                                    |                           |
|                                                                                                    |                                                                                                    |                                                                                                    |                                                                                                    |                           |

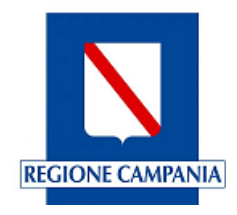

#### **IMPEGNATIVA**

| IMPEGNATIVA                                                                                                    | ^    |
|----------------------------------------------------------------------------------------------------|------|
| SI IMPEGNA                                                                                                    |      |
| a consentire, in ogni fase del procedimento, alla Regione o a soggetti da essa delegati o incaricati, di effettuare controlli ed ispezioni al fine di verificare le condizioni per la fruizione ed il mantenimento delle agevolazioni, nonché l'attuazione delle attività finanziate. |      |
| 🛿 a dare tempestiva comunicazione alla Regione dell'eventuale richiesta di ammissione a procedure concorsuali, o della proposizione di istanze di fallimento o di azioni giudiziarie da parte di terzi.                                                                               |      |
| 👩 a rispettare le disposizioni in materia di cumulo di cui all'art. 7 dell'Avviso.                                                                                                    |      |
| 🧭 a comunicare tempestivamente l'eventuale rinuncia alle agevolazioni concesse.                                                                                                    |      |
| 🛿 a conservare sino al termine di 10 anni dalla data di erogazione del contributo tutta la documentazione relativa al finanziamento dello stesso in copia originale o conforme all'originale.                                                                                         |      |
| Indietro                                                                                                    | anti |

Se la sezione risulta compilata correttamente, cliccare sul pulsante avanti per accedere alla sezione dell'invio

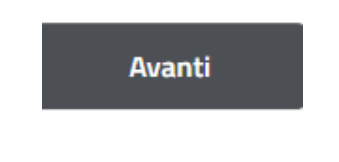

#### 3.4 Invio

In questa pagina viene mostrato un riepilogo dei dati anagrafici del soggetto richiedente per il quale si presenta la domanda. Nel riepilogo saranno inseriti in visualizzazione due importi calcolati automaticamente dalla piattaforma:

- Aumento del costo dell'energia sostenuto dall'impresa nel 2022
- Contributo concedibile richiesto

|                                                                                     |                      |                                      |                                  | Ŵ |
|-------------------------------------------------------------------------------------|----------------------|--------------------------------------|----------------------------------|---|
| 1 ANAGRA                                                                            | HCA                  | 2 DICHIARAZIONI                      | 3 INVIO                          |   |
| RIEPILOGO<br>Firmatario dell<br>Cognome:<br>Email/Pec:                              | 'istanza             | Nome:                                | Codice fiscale:                  | ^ |
| Qualifica:<br>Soggetto richie<br>Codice Fiscale:<br>Denominazion<br>Recapito telefo | idente<br>e:<br>nico | Partita IVA: (                       | Tipologia: :                     |   |
| Indirizzo sede<br>Nazione sede<br>CAP: I                                            | legale               | Provincia sede:  <br>Indirizzo sede: | Comune sede: 5<br>Numero civico: |   |

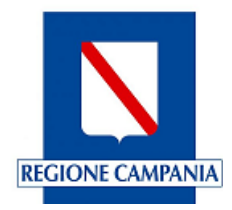

L'ultima sezione della pagina è relativa all'invio della domanda.

| INVIO DOMANDA                             |                                                                                                    | ^ |
|-------------------------------------------|----------------------------------------------------------------------------------------------------|---|
| STEP 1: RICHIESTA GENERAZIONE MODULO DI D | OMANDA                                                                                              |   |
| 0                                         | Richiedere la generazione della domanda precompilata con le informazioni dichiarate in formato pdf. |   |
|                                           | 🖯 Genera domanda                                                                                    |   |
| STEP 2: INVIO DOMANDA                     |                                                                                                    | ~ |
|                                           |                                                                                                    |   |
|                                           |                                                                                                    |   |
| Indietro                                  |                                                                                                    |   |

#### L'invio si divide in 2 parti:

**STEP 1. Richiesta generazione della Domanda in formato pdf:** è possibile generare la distinta della domanda da firmare digitalmente prima dell'invio. Per farlo, cliccare su "**Genera domanda**":

| INVIO DOMANDA                     |                                                                                                    | ^ |
|-----------------------------------|----------------------------------------------------------------------------------------------------|---|
| STEP 1: RICHIESTA GENERAZIONE MOD | ulo di domanda 🗸                                                                                   |   |
| 1                                 | Richiedere la generazione delladomanda precompilata con le informazioni dichiarate in formato pdf. |   |
|                                   | ② Genera domanda                                                                                   |   |

La piattaforma consentirà di effettuare il download del file in formato *pdf*, che, dopo l'apposizione della firma digitale in formato **CAdES** (estensione *pdf.p7m*) da parte del rappresentate legale dichiarante, dovrà essere caricato nel sistema.

#### STEP 2. Invio domanda

| STEP 2: INVIO DOMANDA |                 | ~ |
|-----------------------|-----------------|---|
|                       | 🖞 Invia domanda |   |

Caricamento della domanda firmata ed invio della stessa.

Può essere inviata **una sola domanda per ciascuna impresa**; è comunque possibile l'invio di ulteriori domande che annullano la domanda presentata in precedenza mediante l'invio di una nuova domanda per la stessa impresa.

A partire dal giorno **23/11 dalle ore 12:00** i soggetti richiedenti dovranno collegarsi alla presente piattaforma per visualizzare lo stato della propria istanza.

In caso di domanda contrassegnata dallo stato "ASSEGNATA", i soggetti richiedenti sono tenuti ad allegare, entro e non oltre le ore 12:00 del giorno 05/12 copia PDF di tutte le fatture di energia elettrica e/o gas indicate nella propria Domanda di agevolazione, utilizzando la funzionalità "Allega fattura" all'interno della piattaforma.

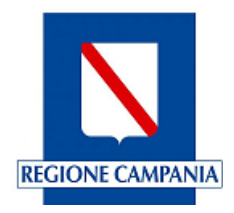

Si precisa che la mancata allegazione della copia PDF di tutte le fatture di energia elettrica e/o gas nelle modalità sopra indicate comporterà l'immediato rigetto della domanda di agevolazione, senza ulteriori comunicazioni al soggetto richiedente.

In caso di domanda contrassegnata dallo stato "NON ISTRUITA PER CARENZA FONDI", l'istanza è da intendersi non ammessa all'agevolazione, a causa del posizionamento ottenuto in graduatoria non coperto dai fondi disponibili.

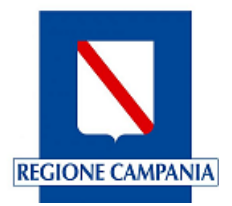

## 4. Salvataggio della Domanda

In qualsiasi passaggio della procedura di compilazione e invio della Domanda, è possibile salvare la bozza della Domanda cliccando sull'apposita icona in alto a destra. In ogni caso cliccando sul tasto "Avanti" la domanda viene validata (previo controllo sui campi obbligatori) e salvata automaticamente.

## 4.1 Lista Domande

Per tornare alla bozza di una Domanda precedentemente salvata - o per visualizzare una Domanda inviata correttamente - è necessario cliccare "Lista Domande" nel menu laterale di sinistra, sempre presente durante la navigazione in qualsiasi pagina della piattaforma:

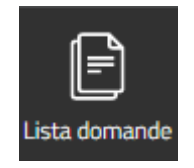

A questo punto si avrà la lista delle Domande in compilazione, inviate o annullate.

Per le *Domande in compilazione*, è possibile eliminare la Domanda o continuare la compilazione.

Per le *Domande inviate* è possibile scaricare la Ricevuta di trasmissione e il modulo di domanda.

Per le *Domande annullate* è possibile scaricare la Ricevuta di annullamento.

| Elenco domande rio  | :hieste 🖻                                                    |                                                                                         |                                                                                                 |
|---------------------|--------------------------------------------------------------|-----------------------------------------------------------------------------------------|-------------------------------------------------------------------------------------------------|
|                     |                                                              |                                                                                         |                                                                                                 |
| Stato Richieste : T | tti 🗸                                                        |                                                                                         |                                                                                                 |
| Codice domanda      | Aggiornata il                                                | Stato domanda                                                                           | Azioni                                                                                          |
|                     |                                                              |                                                                                         | Ø 🗊                                                                                             |
|                     |                                                              |                                                                                         |                                                                                                 |
|                     | Elenco domande ric<br>Stato Richieste : Tu<br>Codice domanda | Elenco domande richieste 🕞<br>Stato Richieste : Tutti 🗸<br>Codice domanda Aggiornata il | Elenco domande richieste 🕞 Stato Richieste : Tutti 🗸 Codice domanda Aggiornata il Stato domanda |

Può essere inviata **una sola domanda per ciascuna impresa**; è comunque possibile sia l'invio di ulteriori domande che annullano la domanda presentata in precedenza mediante l'invio di una nuova domanda per la stessa impresa, sia la rinuncia della domanda precedentemente inviata mediante apposito tasto.

In seguito alla presentazione e all'invio della Domanda di agevolazione non è possibile allegare ed inviare ulteriori documenti ad integrazione della stessa.

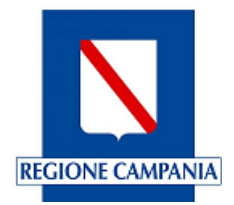

## 4.2 Rinuncia al contributo

I Beneficiari possono rinunciare al contributo concesso unicamente tramite la funzione resa disponibile dello sportello telematico; eventuali rinunce presentate con modalità diverse si intenderanno non presentate.

| Denominazione<br>Richiedente | Codice domanda | Bando                                                                   | Aggiornata il | Stato domanda                                     | Azioni   |
|------------------------------|----------------|-------------------------------------------------------------------------|---------------|---------------------------------------------------|----------|
|                              |                | Aiuti alle imprese per i maggiori<br>costi legati alla crisi energetica |               | Assegnata (richiesta<br>integrazione documentale) |          |
|                              |                |                                                                         |               |                                                   | <u> </u> |

Per le domande presenti in elenco in stato "INVIATA", "ASSEGNATA" o "AMMESSA", è possibile richiedere la rinuncia al contributo entro il 28/02/2023 premendo il pulsante "Rinuncia al contributo".

Per la domanda in stato "richiesta di rinuncia" è possibile scaricare la ricevuta che attesta l'avvenuta rinuncia.

## 4.3 Allega fatture

A partire dal giorno **23/11 dalle ore 12:00** i soggetti richiedenti dovranno collegarsi alla presente piattaforma per visualizzare lo stato della propria istanza.

In caso di domanda contrassegnata dallo stato "ASSEGNATA", i soggetti richiedenti sono tenuti ad allegare, entro e non oltre le ore 12:00 del giorno 05/12 copia PDF di tutte le fatture di energia elettrica e/o gas indicate nella propria Domanda di agevolazione, utilizzando la funzionalità "Allega fattura" all'interno della piattaforma.

Si precisa che la mancata allegazione della copia PDF di tutte le fatture di energia elettrica e/o gas nelle modalità sopra indicate comporterà l'immediato rigetto della domanda di agevolazione, senza ulteriori comunicazioni al soggetto richiedente.

In caso di domanda contrassegnata dallo stato "NON ISTRUITA PER CARENZA FONDI", l'istanza è da intendersi non ammessa all'agevolazione, a causa del posizionamento ottenuto in graduatoria non coperto dai fondi disponibili.

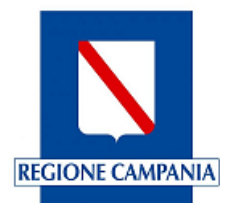

# 5. Riferimenti

A partire **dalle ore 12:00 del 4 Novembre 2022, e fino alle ore 12:00 del 18 novembre 2022**, le domande di agevolazione, presentate dal legale rappresentate dell'impresa, dovranno pervenire esclusivamente tramite procedura informatica al seguente indirizzo:

https://sportelloincentivi.regione.campania.it

Per supporto tecnico e problematiche relative alla compilazione dell'istanza di accesso alle agevolazioni:

- scrivere a **bonusenergia@infocamere.it**;
- oppure contattare il numero **06/64.892.200** disponibile dal lunedì al venerdì, festività nazionali escluse, dalle ore 09:00 alle ore 17:00 (dalle ore 12:00 alle ore 17:00 il giorno di apertura 4 novembre 2022).

Per supporto e segnalazioni di natura normativo-procedurale, relativamente all'interpretazione delle disposizioni attuative della misura agevolativa, inviare una mail all'assistenza normativa della Regione Campania all'indirizzo e-mail **bonusenergia@regione.campania.it**.